1. Gardez votre email ouvert pour obtenir l'information :

New VPS Activated External Inbox ×

My InterServer <noreply@interserver.net> to me •

|               | VPS Activation Details                                                                          |
|---------------|-------------------------------------------------------------------------------------------------|
| Dear          |                                                                                                 |
| Your new VF   | PS has been setup successfully!                                                                 |
| Server Detail | S                                                                                               |
| Package       | Hyper-V VPS Slice (Windows 1 Slices)                                                            |
| Hostname      | vps2571783.trouble-free.net                                                                     |
| IP Address    | 173.225.103.132                                                                                 |
| Jsername      | Administrator                                                                                   |
| Password      | Nz!WM4Yr                                                                                        |
|               | Connect to the VPS by using the Windows Remote Desktop Client.                                  |
|               | Start Menu > Programs > Windows Accessories > Remote Desktop Connection                         |
|               | You can also view how to RDP <u>https://www.interserver.net/tips/kb/remote-desktop-windows/</u> |
| Important Lir | iks                                                                                             |
| Helpdesk      | https://interserver.net/resolve/                                                                |
| Control Pan   | el <u>https://my.interserver.net/</u>                                                           |
| Network Too   | ols https://www.interserver.net/network-tools.html                                              |

Thu, Dec 15, 3:35 PM (2 days ago)

2. Cliquez sur Windows et recherchez « Remote Desktop » puis sélectionnez « Remote Desktop Connection » :

| ♀ remote dekstop                          |         |                                     |  |  |  |  |  |
|-------------------------------------------|---------|-------------------------------------|--|--|--|--|--|
| ← All Work Apps Documer                   | nts Web | o Settings People 🕨 Devolutions … 🧐 |  |  |  |  |  |
| Best match                                |         |                                     |  |  |  |  |  |
| Remote Desktop Connection                 |         |                                     |  |  |  |  |  |
| Settings                                  |         | Remote Desktop Connection           |  |  |  |  |  |
| ✓ Remote desktop settings                 | >       | Арр                                 |  |  |  |  |  |
| Search work and web                       |         | 🖸 Open                              |  |  |  |  |  |
| O remote dekstop - See work and web       | >       | 🕞 Run as administrator              |  |  |  |  |  |
| results                                   |         | Dpen file location                  |  |  |  |  |  |
| <i>P</i> remote <b>desktop</b>            | >       | 🔗 Pin to Start                      |  |  |  |  |  |
| <i>P</i> remote <b>desktop connection</b> | >       | 🖈 Pin to taskbar                    |  |  |  |  |  |
| P remote desktop manager                  | >       |                                     |  |  |  |  |  |

3. Cliquez sur « Show Options » pour développer la fenêtre, cliquez sur « Allow me to save Credentials » et remplissez les informations comme dans la capture d'écran. Enfin, cliquez sur « Enregistrer sous » :

| My InterServer <noreply@interserver.net><br/>to me</noreply@interserver.net> |                                                                  |
|------------------------------------------------------------------------------|------------------------------------------------------------------|
|                                                                              | Semote Desktop Connection - 🗆 🗙                                  |
| VPS Act<br>Dear Johann Dufaud,                                               | Remote Desktop<br>Connection                                     |
| Your new VPS has been setup successfully!                                    |                                                                  |
|                                                                              | General Display Local Resources Experience Advanced              |
| Server Details                                                               | Enter the name of the remote computer.                           |
| Package Hyper-V VPS Slice (Windows 1 Slices)                                 | Computer 173.225.103.132                                         |
| Hostname <u>vps2571783.trouble-free.net</u>                                  | User name: Administrator                                         |
| IP Address 173.225.103.132                                                   | You will be asked for credentials when you connect. To use saved |
| Username Administrator                                                       | credentials, clear the following check box.                      |
| Password Nz!WM4Yr                                                            | <ul> <li>Always ask for credentials</li> </ul>                   |
| Connect to the VPS by using the Window                                       | Connection settings                                              |
| Start Menu > Programs > Windows Acces                                        | Save the current connection settings to an RDP file or open a    |
| You can also view how to RDP <u>https://www.i</u>                            | saved connection.                                                |
| Important Links                                                              | Save Save As Upen                                                |
| Helpdesk <u>https://interserver.net/resolve/</u>                             |                                                                  |
| Control Panel https://my.interserver.net/                                    | Hide Options Connect Help                                        |
| Network Tools <u>https://www.interserver.net/network-tools</u>               |                                                                  |

4. Sélectionnez l'endroit où vous souhaitez enregistrer votre accès VPS (le meilleur emplacement est le bureau), choisissez un nom et cliquez sur « Enregistrer » :

| Save As                                                                                          |                              |   | ×                |
|--------------------------------------------------------------------------------------------------|------------------------------|---|------------------|
| $\leftarrow \rightarrow \checkmark \uparrow$                                                     | 🔚 > This PC > Desktop > 🗸 🗸  | C | ♀ Search Desktop |
| Organize 👻 New                                                                                   | folder                       |   | 🗆 <b>-</b> 🥐     |
| <ul> <li>✓ This PC</li> <li>&gt; Desktop</li> <li>&gt; Documents</li> <li>→ Downloads</li> </ul> |                              |   |                  |
| Save as type: F                                                                                  | Remote Desktop Files (*.RDP) |   | ~                |
| ∧ Hide Folders                                                                                   |                              |   | Save Cancel      |

5. Sur votre bureau, cliquez sur votre fichier :

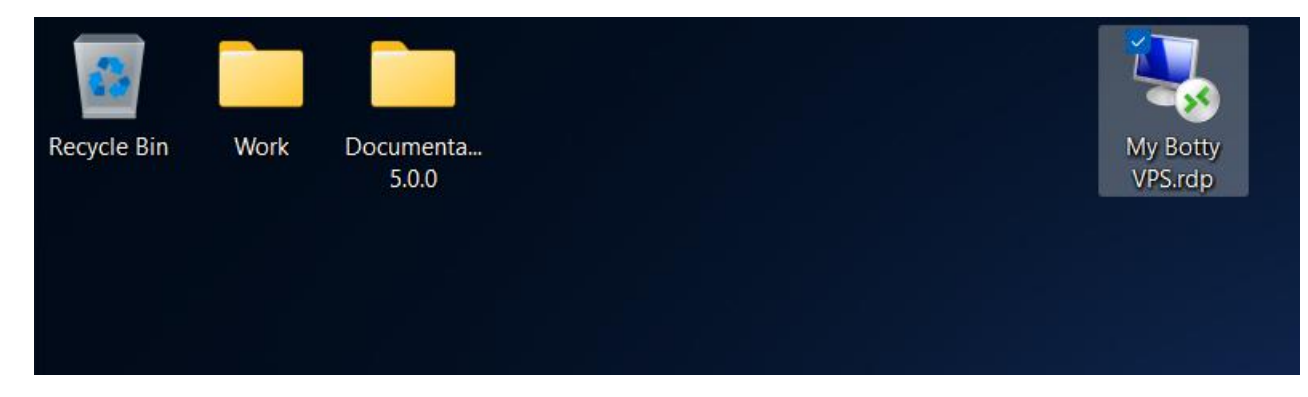

6. Cette fenêtre apparaît, entrez le mot de passe et cliquez sur « OK » :

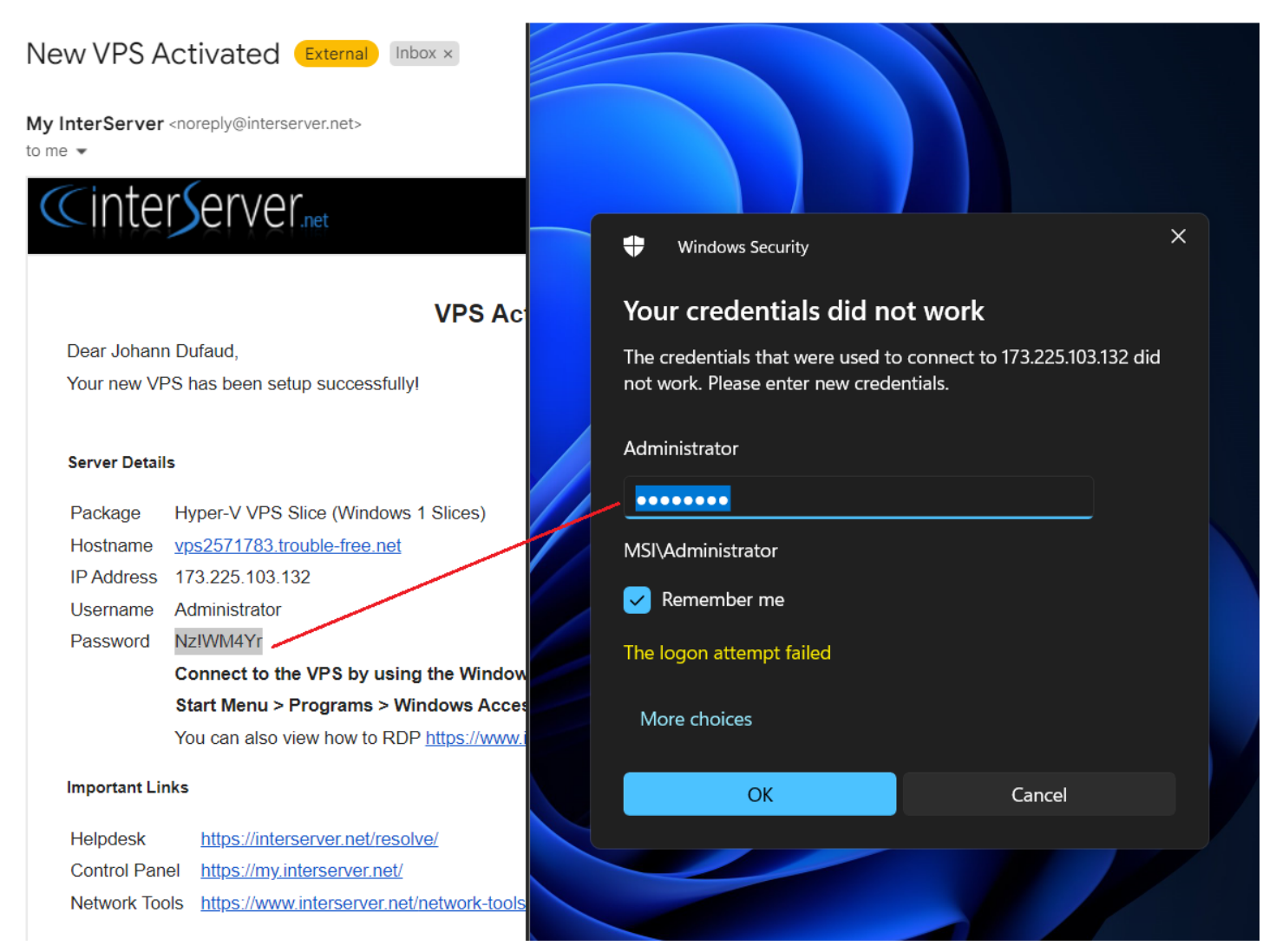

7. Vous êtes maintenant connecté à votre VPS !

| Resycle Bin     |  |        |
|-----------------|--|--------|
| RDP<br>Docenser |  |        |
|                 |  | 158 PM |

Pour installer Botty sur le VPS, vous pouvez passer à l'étape 3.